【学校施設開放】品川区施設予約システム簡易操作マニュアル (操作内容:承認書ダウンロード)

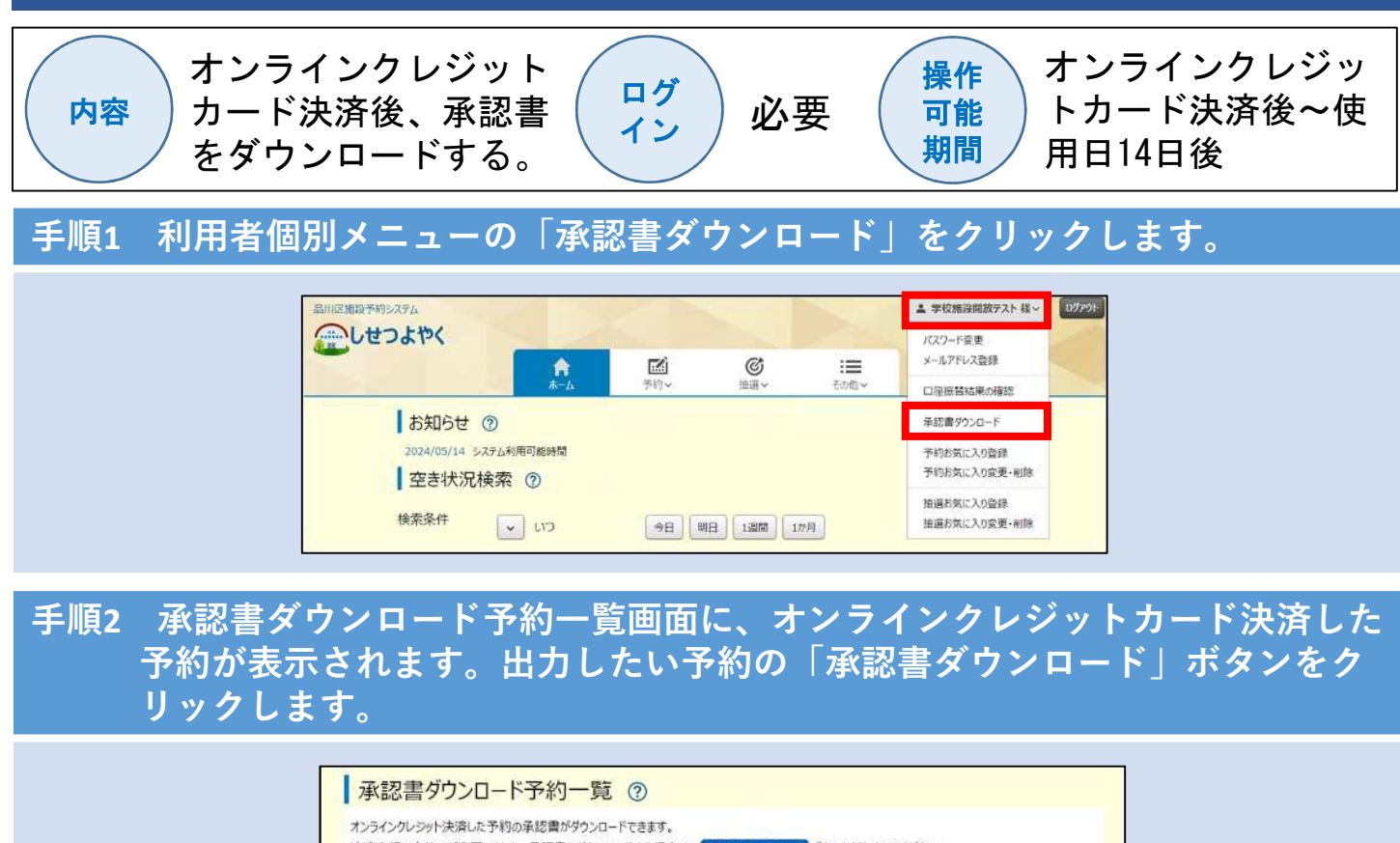

| 予約番号       | 利用日                    | 時間                    | 館·施設                  | 設備予約 | 利用料金 | 支払状況        | ダウンロード    |
|------------|------------------------|-----------------------|-----------------------|------|------|-------------|-----------|
| 2024053193 | 6月22日<br>(土曜)<br>2024年 | 13時00分<br>~<br>15時30分 | 城南小学校<br>アリーナ<br>(土日) | なし   | 800円 | クレジット<br>済  | 承認書ダウンロード |
| 2024053195 | 5月1日<br>(水曜)<br>2024年  | 09時00分<br>~<br>12時00分 | 城南小学校<br>アリーナ<br>(土日) | なし   | 800円 | クレジット/<br>済 | 承認書ダウンロード |

手順3 画面に承認書が表示されます。必要に応じて、ダウンロード・印刷が可能で す。

| NO-70084628         |          |      |                                                                                                    |                |  |  |  |  |
|---------------------|----------|------|----------------------------------------------------------------------------------------------------|----------------|--|--|--|--|
|                     |          |      | 120                                                                                                    | 3034           |  |  |  |  |
| RECE REPRESENTATION | 10-8-0   | 1.00 | an and a second second | 1625<br>80     |  |  |  |  |
|                     |          |      | -                                                                                                    |                |  |  |  |  |
|                     |          |      | +                                                                                                    |                |  |  |  |  |
|                     |          |      | -                                                                                                    |                |  |  |  |  |
| here I contract     |          | 7.04 |                                                                                                    |                |  |  |  |  |
|                     |          | - P  | -                                                                                                    |                |  |  |  |  |
| NB                  | -709.484 |      | 10.                                                                                                    | 81-18<br>81-18 |  |  |  |  |
| - Ardena            |          | f    | Real of the                                                                                                    | LOAD.          |  |  |  |  |
|                     | 1 100    | 1.1  |                                                                                                    | $\vdash$       |  |  |  |  |
| Callebord, the      |          | L    |                                                                                                    | 1              |  |  |  |  |